## Overview

- Once your review is completed in iTrent, the lifecycle and form will no longer show in the default display.
- To retrieve and access completed reviews, you need to use the search function.

This guide covers the following actions.

• Retrieving and accessing completed review forms.

## ACCESS YOUR COMPLETED REVIEW FORMS

• Login to Employee Self-Service and select the PDR & Objectives menu option, as below.

| iTrent               | Home                                                                      |  |  |
|----------------------|---------------------------------------------------------------------------|--|--|
| Jennifer Anniston 50 | Dashboard News                                                            |  |  |
|                      | Latest company news View all news >                                       |  |  |
| ↑ Home               |                                                                           |  |  |
| Absence              |                                                                           |  |  |
| Pay & Claims         | ARE YOU BENEFITTING? ARE YOUR DETAILS UP TO BANK DETAILS UPDATES<br>DATE? |  |  |
| S Learning           |                                                                           |  |  |
| PDR & Objectives     | Sickness View all sickness > Other absence View all other absence >       |  |  |
|                      | View sickness in calendar View other absence in calendar                  |  |  |

- If you have previously completed your review lifecycle, the screen will display as below.
- This screen always defaults to "current" (incomplete) review lifecycles.

| iTrent              | Performance                                     |
|---------------------|-------------------------------------------------|
| Courtney Cox 116591 | <b>Reviews</b> Objectives                       |
| View profile        | Review Lifecycles                               |
| ✿ Home              | All Current                                     |
| 🖻 Absence           | No review lifecycle details have been added yet |
| 🖻 Pay & Claims      |                                                 |
| s Learning          | Review Forms                                    |
| ✓ PDR & Objectives  | All Current                                     |
|                     |                                                 |

• Click the All option, as highlighted below, to display a list of any completed review lifecycles.

| iTrent              | Performance                                                                 |  |  |
|---------------------|-----------------------------------------------------------------------------|--|--|
| Courtney Cox 116591 | <b>Reviews</b> Objectives                                                   |  |  |
| A Home              | Review Lifecycles                                                           |  |  |
| 편 Absence           | Lifecycle name Start date   Current stage Stage target end date Stage owner |  |  |
| 🗖 Pay & Claims      |                                                                             |  |  |
| Learning            | PDR 2021 0.1 02 Jul 2021 Completed                                          |  |  |
| ✓ PDR & Objectives  |                                                                             |  |  |

- Click on the relevant review lifecycle name to access the review form.
- Click the > expand icon, as below, to select and view the pages within the form.

| < Back to Reviews |                                                                                                    |
|-------------------|----------------------------------------------------------------------------------------------------|
| PDR 2021 0.1      |                                                                                                    |
|                   |                                                                                                    |
| PDR               | PDR                                                                                                    |
| DR PDR            | Target start date: Friday 2 July 2021                                                                                                    |
| PDR Complete      | Target end date: Sunday 2 January 2022                                                                                                    |
|                   | iTrent can support the recording of key aspects of your PDR<br>discussions. This section enables the reviewer and reviewee to record<br>a summary of this year's PDR conversations. Objectives can be<br>updated separately in the objectives area of iTrent Employee Self-<br>Service and Manager Self-Service. Further support and guidance can<br>be found on our PDR Guidance Webpage |
|                   | PDR Guidance Webpage                                                                                                    |

• Click on any of the page links to view the content of that page.

| < Back to Reviews       |                                                                                                    |
|-------------------------|----------------------------------------------------------------------------------------------------|
| PDR 2021 0.1            |                                                                                                    |
|                         |                                                                                                    |
| PDR                     | PDR                                                                                                    |
| PDR                     | Target start date: Friday 2 July 2021                                                                                                    |
| REVIEW DATE             | Target end date: Sunday 2 January 2022                                                                                                    |
| <u>REVIEWER SUMMARY</u> | iTrent can support the recording of key aspects of your PDR<br>discussions. This section enables the reviewer and reviewee to record<br>a summary of this year's PDR conversations. Objectives can be<br>updated separately in the objectives area of iTrent Employee Self- |
| REVIEWEE SUMMARY        | Service and Manager Self-Service. Further support and guidance can<br>be found on our PDR Guidance Webpage                                                                                                    |
| PDR Complete            | PDR Guidance Webpage                                                                                                    |

- The review from screen will then display as below.
- Use the links to navigate through the sections of the form, as below.

| < Back to Reviews                                                                   |                                                                        |
|-------------------------------------------------------------------------------------|------------------------------------------------------------------------|
| PDR Form                                                                            |                                                                        |
| <ul> <li>REVIEW DATE</li> <li>REVIEWER SUMMARY</li> <li>REVIEWEE SUMMARY</li> </ul> | Click here to return to the performance life cycle       Summary     > |
|                                                                                     | This review form is now complete and cannot be modified.               |